#### How to merge DIC and Fluo channels in Fiji ImageJ

1. Open up the original DV file directly in FijilmageJ

| 🗊 (Fiji Is Just) ImageJ   |                            |
|---------------------------|----------------------------|
| File Edit Image Process A | nalyze Plugins Window Help |
| New 🕨                     | A & M Dev Stk LUT & & M >> |
| Open Ctrl+O               | ght click to switch)       |
| Open Next Ctrl+Shift+O    |                            |
| Open Samples              |                            |

| 🗊 (Fiji Is Just) ImageJ 📃 🔍 🖉                                  |
|----------------------------------------------------------------|
| File Edit Image Process Analyze Plugins Window Help            |
|                                                                |
| *Oval*, elliptical or brush selections (right click to switch) |

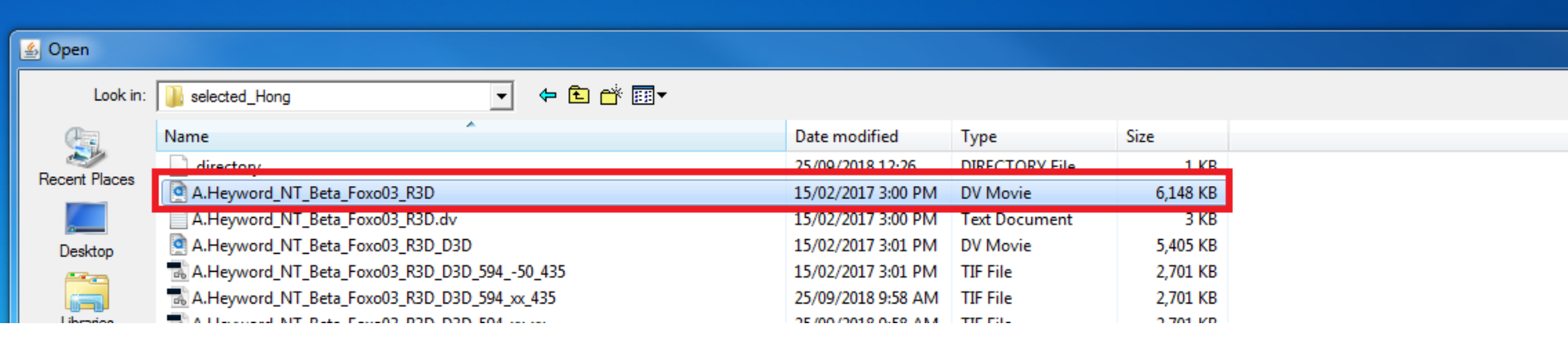

## 2. You will get this window pop up

| Bio-Formats Import Options                             |                               | <b>—</b> ×                                                                                                    |
|--------------------------------------------------------|-------------------------------|----------------------------------------------------------------------------------------------------|
| Stack viewing                                          | Metadata viewing              | Information ————                                                                                                    |
| View stack with: Hyperstack                            | 🗖 Display metadata            | View stack with - The type of image                                                                                                    |
| Stack order: XYCZT 💌                                   | Display OME-XML metadata      | viewer to use when displaying the dataset.                                                                                                    |
|                                                        | 🗖 Display ROIs                | Possible choices are:                                                                                                    |
| Dataset organization                                   | Memory management ———         | <ul> <li>Metadata only - Display no<br/>pixels, only metadata.</li> </ul>                                                                                |
| Open files individually                                | Specify range for each series | <ul> <li>Standard ImageJ - This option =<br/>is deprecated (i.e. intended for</li> </ul>                                                                 |
| Swap dimensions                                        | Crop on import                | use by old macros only). Please                                                                                                    |
| Open all series     Concatenate series when compatible | Split into separate windows — | <ul> <li>Hyperstack instead.</li> <li>Hyperstack - Display the pixels<br/>in ImageJ's built-in 5D viewer.</li> <li>Data Browser - Display the</li> </ul> |
| ☐ Stitch tiles                                         | Split channels                | pixels in the multidimensional                                                                                                    |
| Color options                                          | Split focal planes            | Browser has some additional                                                                                                    |
| Color mode: Default 💌                                  | Split timepoints              | features on top of the normal<br>ImageJ hyperstack.<br>• Image5D - Display the pixels in                                                                 |

#### Your multi channel DV image will look like this in FIjiImageJ

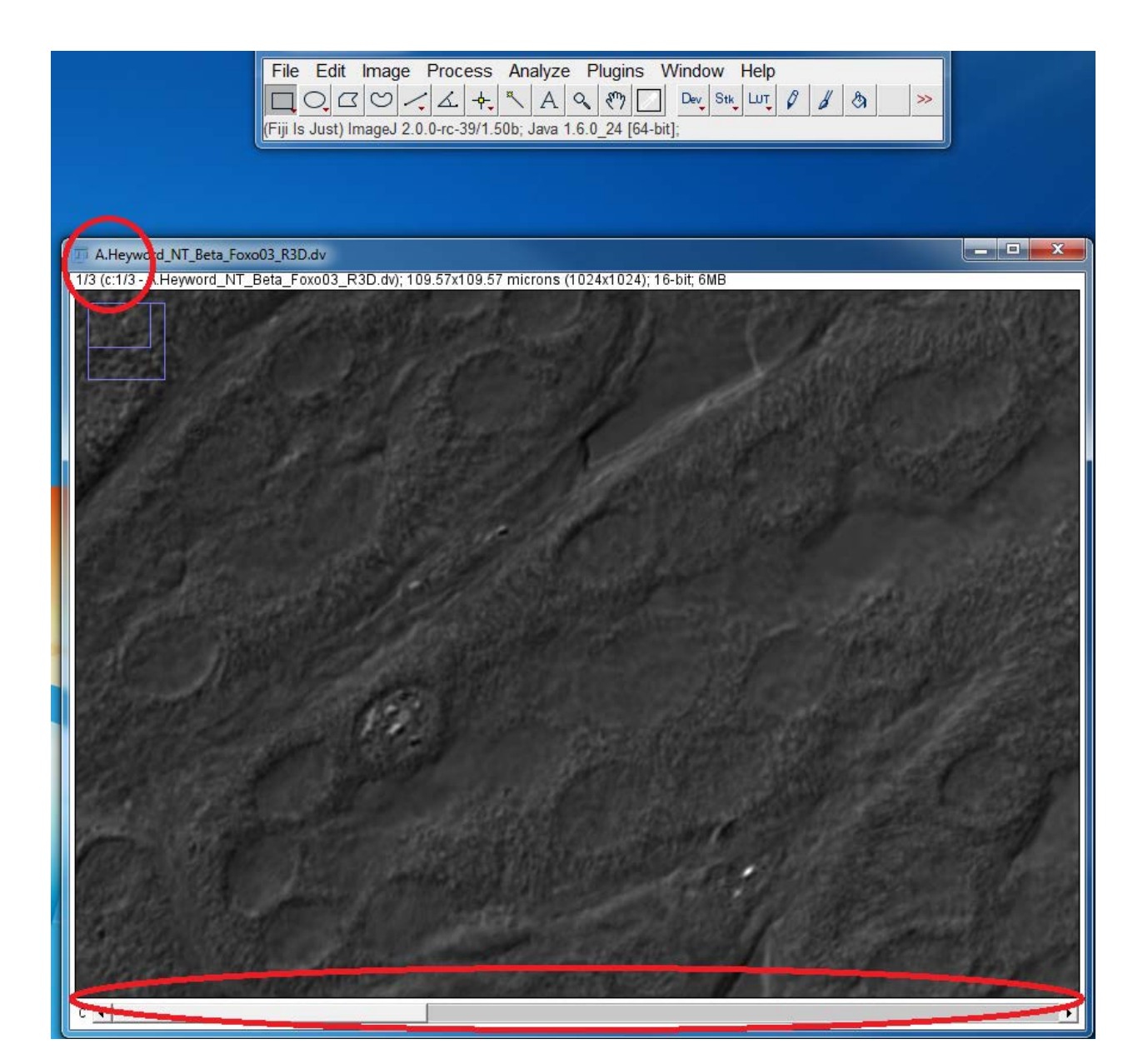

## 3. Then split channels

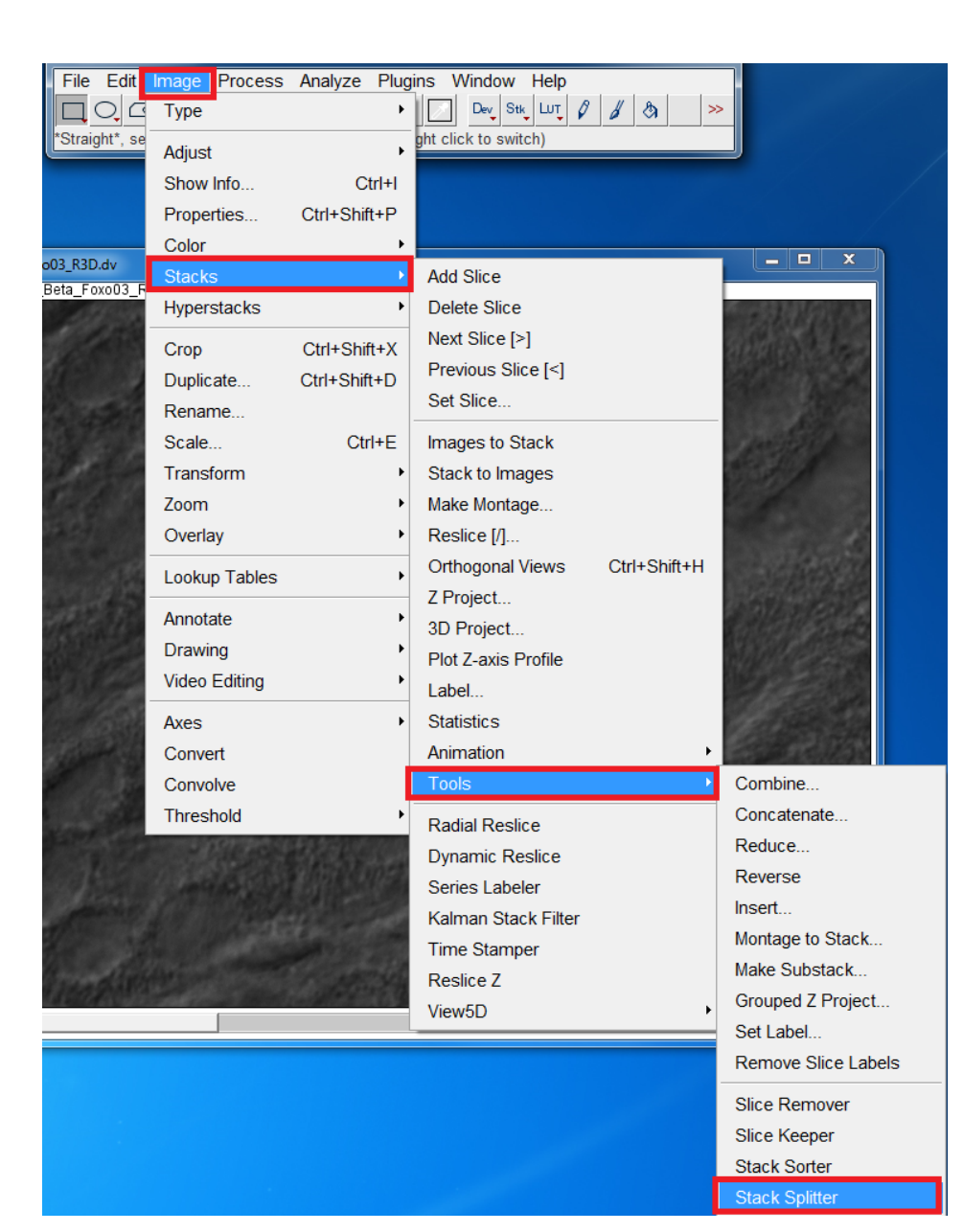

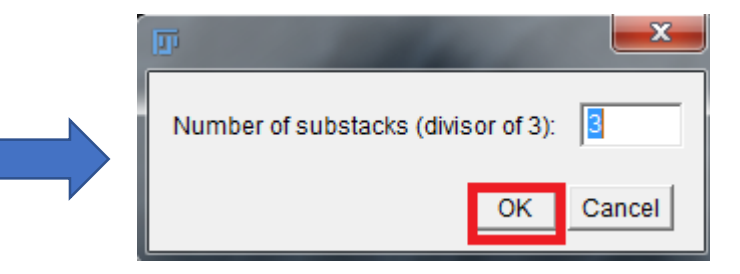

## After splitting, you get individual images of each channel like this

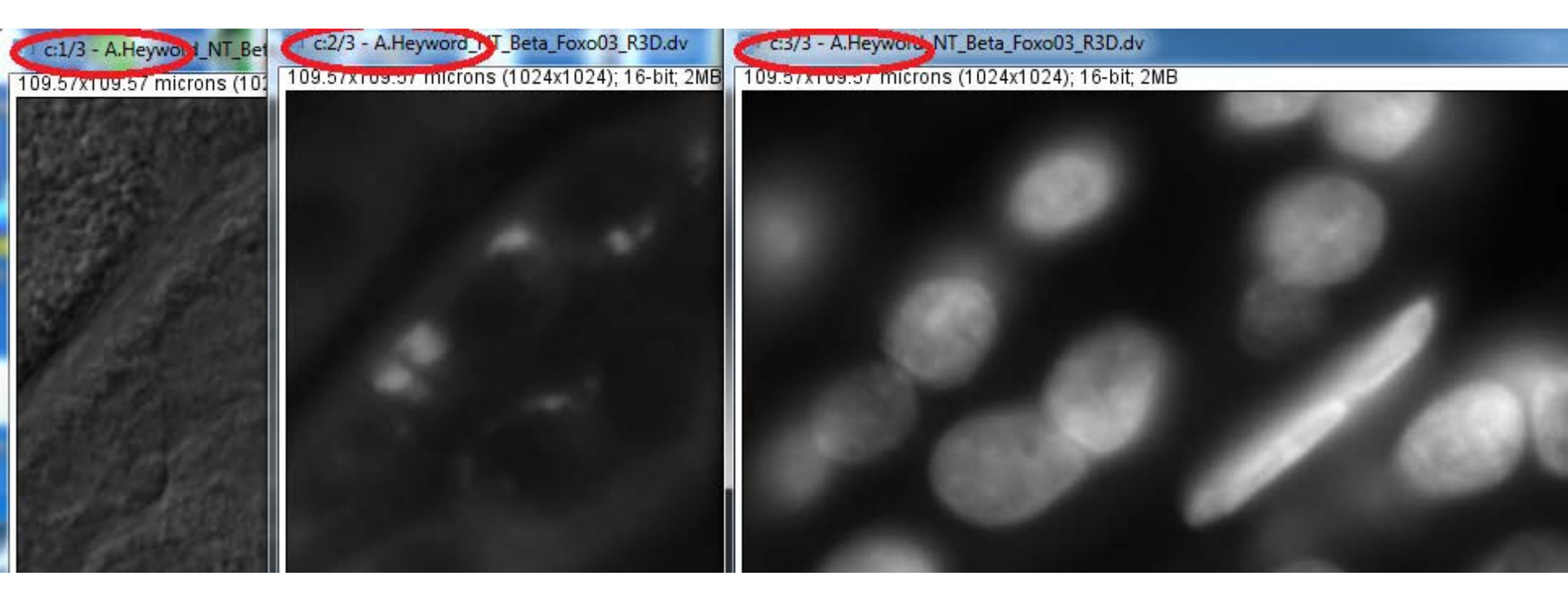

# 4. Now you can merge these single color images

| 🔟 (Fiji Is Just) | ImageJ        |               |                  |   |                       | x        |            |             |               |             |        |    |
|------------------|---------------|---------------|------------------|---|-----------------------|----------|------------|-------------|---------------|-------------|--------|----|
| File Edit        | Image Process | Analyze Plugi | ns Window Help   |   |                       |          |            |             |               |             |        |    |
|                  | Туре          | •             | Dev Stk LUT      | 6 | \$                    | $\gg$    |            |             |               |             |        |    |
| Angle tool       | Adjust        | •             |                  |   |                       |          | J          |             |               |             |        |    |
|                  | Show Info     | Ctrl+I        | _ <b>_</b> X     | 1 |                       |          |            |             |               |             |        |    |
|                  | Properties    | Ctrl+Shift+P  |                  |   |                       |          |            |             |               |             |        |    |
|                  | Color         | ۱.            | Split Channels   | I |                       |          |            |             |               |             |        |    |
|                  | Stacks        | •             | Merge Channels   |   |                       |          |            |             |               |             |        |    |
|                  | Hyperstacks   | •             | Arrange Channels |   |                       |          |            |             |               |             |        |    |
|                  | Crop          | Ctrl+Shift+X  | Channels Tool    |   | 🗊 Mer                 | rge Char | nnels      |             |               |             |        | ×  |
| 60x 1            | Duplicate     | Ctrl+Shift+D  | Stack to RGB     |   | [                     | C1 (red  | d): [      | c:2/3 - A.H | levword NT I  | Beta Foxo03 | R3D.dv | Ţ  |
| 2007             | Rename        |               | Make Composite   |   | C                     | 2 (areen | י י<br>ו): | *None*      | /             |             | _      | -  |
|                  |               |               |                  |   |                       | C3 (blue | e):        | c:3/3 - A H | levword NT    | Beta Eoxo03 | R3D dv | Ţ  |
|                  |               |               |                  |   |                       | C4 (grav | v L        | c:1/3 - A H | levword NT I  | Beta Eoxo03 | R3D dv | -  |
|                  |               |               |                  |   |                       | 25 (gra) | n. [       | *None*      | leyword_ivi_i |             | _130.4 |    |
|                  |               |               |                  |   |                       | JO (Cyan | ν. [<br>   | "None"      |               |             |        | -  |
|                  |               |               |                  |   | C6 (n                 | nagenta  | a). [      | *None*      |               |             |        | -  |
|                  |               |               |                  |   | C7                    | (yellow  | v): [      | *None*      |               |             |        | -  |
|                  |               |               |                  |   |                       | Create   | e com      | posite      | 1             |             |        |    |
|                  |               |               |                  |   | I▼ Keep source images |          |            |             |               |             |        |    |
|                  |               |               |                  |   |                       | Ignore   | sour       | rce LUTs    | -             |             |        |    |
|                  |               |               |                  |   |                       |          |            |             |               | ОК          | Cance  | el |

### 5. Finally save your merged image to tiff

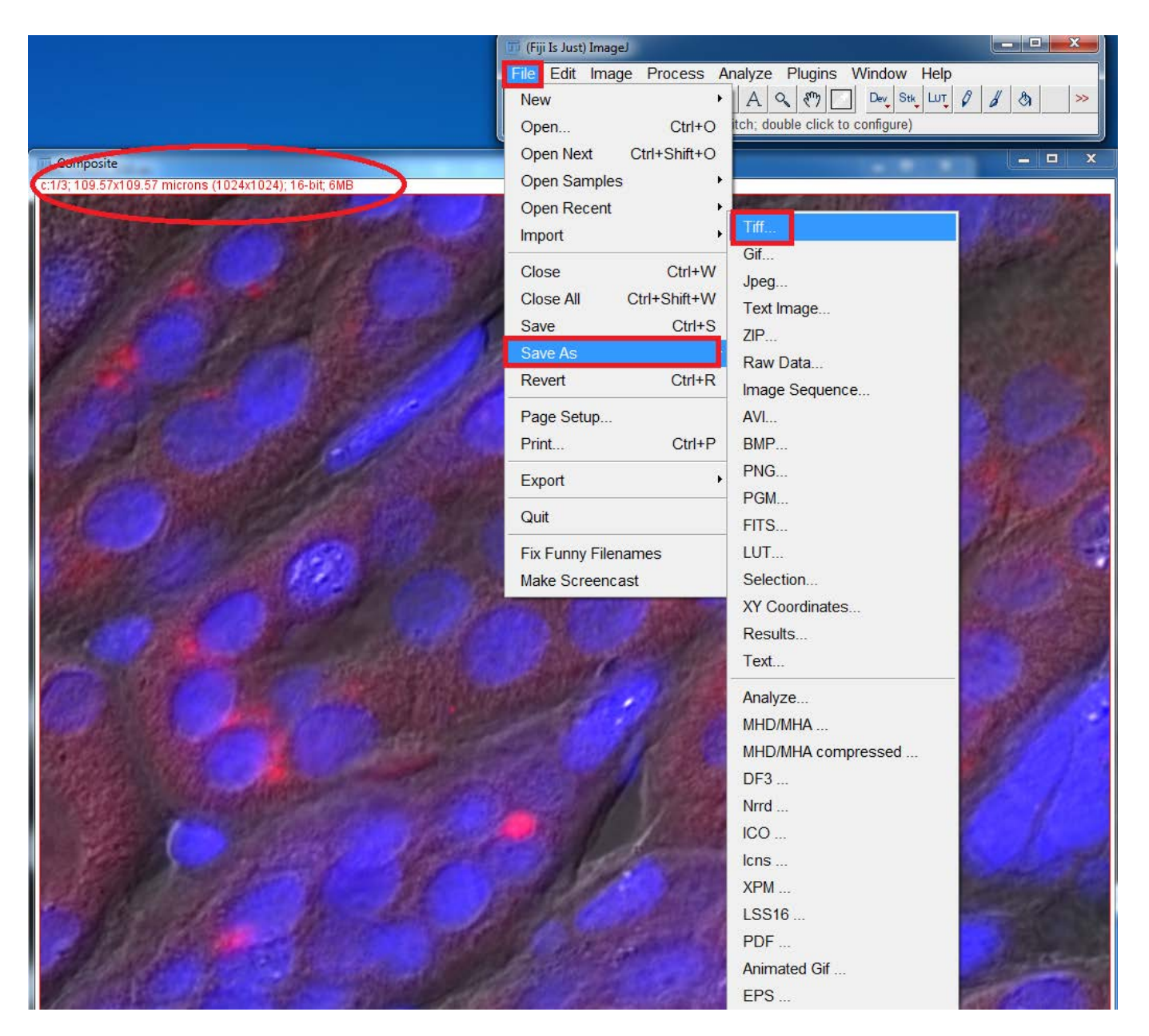